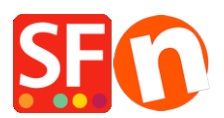

Wissensdatenbank > Zahlungsmöglichkeiten > Einrichten von 'Rabo Omnikassa V2.0' als Zahlungsabwickler in meinem Shop

## Einrichten von 'Rabo Omnikassa V2.0' als Zahlungsabwickler in meinem Shop

Merliza N. - 2021-12-08 - Zahlungsmöglichkeiten

"Rabo OmniKassa V2.0" wird jetzt in ShopFactory unterstützt.

Bitte folgen Sie den nachstehenden Anweisungen:

## WICHTIG: Bitte geben Sie diese URL manuell in Ihrem Rabo Omnikassa-Konto ein.

## Webhook / Callback URL:

https://www.globecharge.com/webshop/omnikassav2\_callback.cgi

- Shop in SF eröffnen

- Gehen Sie zum Dropdown-Menü Central und wählen Sie PAYMENT METHOD ACCEPTED

## - RABO OMNIKASSA V2 auswählen/aktivieren

| Babo Omnikassa    |  |
|-------------------|--|
| Rabo OmniKassa V2 |  |
| Redsvs (Servired) |  |
|                   |  |

- Klicken Sie auf NÄCHSTER

- Geben Sie Ihre Daten ein und wählen Sie die Zahlungen, die Sie unter Rabo Omnikassa v2 verwenden möchten

| Rabo OmniKassa V2: |                                   |   |
|--------------------|-----------------------------------|---|
| Account details    |                                   |   |
| Refrech token:     |                                   |   |
| Signing Key:       |                                   |   |
| poild:             |                                   |   |
| Test (Sandbox):    |                                   |   |
| Currency           | Euro (EUR) Euro<br>Set currencies | ~ |
| Payment method     |                                   |   |
| Afterpay           |                                   |   |
| Bancontact         |                                   |   |
|                    |                                   |   |
| MAESTRO            |                                   |   |
| Mastercard         |                                   |   |
| 🗌 Visa             |                                   |   |
| V_PAY              |                                   |   |

- Klicken Sie auf Weiter und schließen Sie die Einrichtung ab.

- Speichern Sie den Shop und zeigen Sie ihn in einem externen Browser an. Einen Testkauf tätigen